## How to Export W2 Data

Make sure you have the correct Company open inside W2 Mate

### 1. Click Export Data

#### 2. Select W2 Forms

| mpany Tools Import Data | Export Data E-Filing IRS & SSA Instructions Quality Co                                      | ntrol 1099 Emailer Help Order | Supplies     |
|-------------------------|---------------------------------------------------------------------------------------------|-------------------------------|--------------|
| Shortcuts               | W2 Forms                                                                                    | Click Expo                    | ort Data 1   |
| 1                       | 1099-MISC Forms                                                                             |                               |              |
|                         | 1099-DIV Forms                                                                              | Select W2                     | Forms 2      |
| Company                 | 1099-R Forms                                                                                |                               |              |
| A.                      | Other Forms                                                                                 | •                             |              |
|                         | Employee List                                                                               | 60605                         |              |
| Employees               | 1099 / 1098 Recipient List                                                                  | <b></b>                       |              |
|                         | Employee Printing Labels (Avery 5160)<br>1099 / 1098 Recipient Printing Labels (Avery 5160) | licable):                     |              |
| ITT                     | Company List                                                                                |                               |              |
| 1099 & 1098 Recipients  | 1009 MISC Pro Forma Report                                                                  | in to save any changes        |              |
| <b>W-2</b>              |                                                                                             | and 20172 Generals            |              |
|                         | (read-only)                                                                                 | ate 2017 Example              |              |
| W2 Forms                |                                                                                             |                               |              |
|                         | Update Reset                                                                                | Clear                         |              |
| W-3                     | Durrent company name is : Example Company                                                   |                               |              |
| W3 Form                 | You can create a new company by selecting "Company > New" fr                                | om the top menu.              |              |
|                         | You can open a different company by selecting "Company > Open                               | " from the top menu.          | W2 MATE 2017 |
| 1099                    |                                                                                             |                               |              |
| 1099 & 1098 Forms       |                                                                                             |                               |              |
| 1096                    |                                                                                             |                               |              |
|                         |                                                                                             |                               |              |
| 1096 Form               |                                                                                             |                               |              |

# Note: Do NOT send this file to the Social Security Administration or the state - This is NOT an electronic submission file

### 3. Click OK

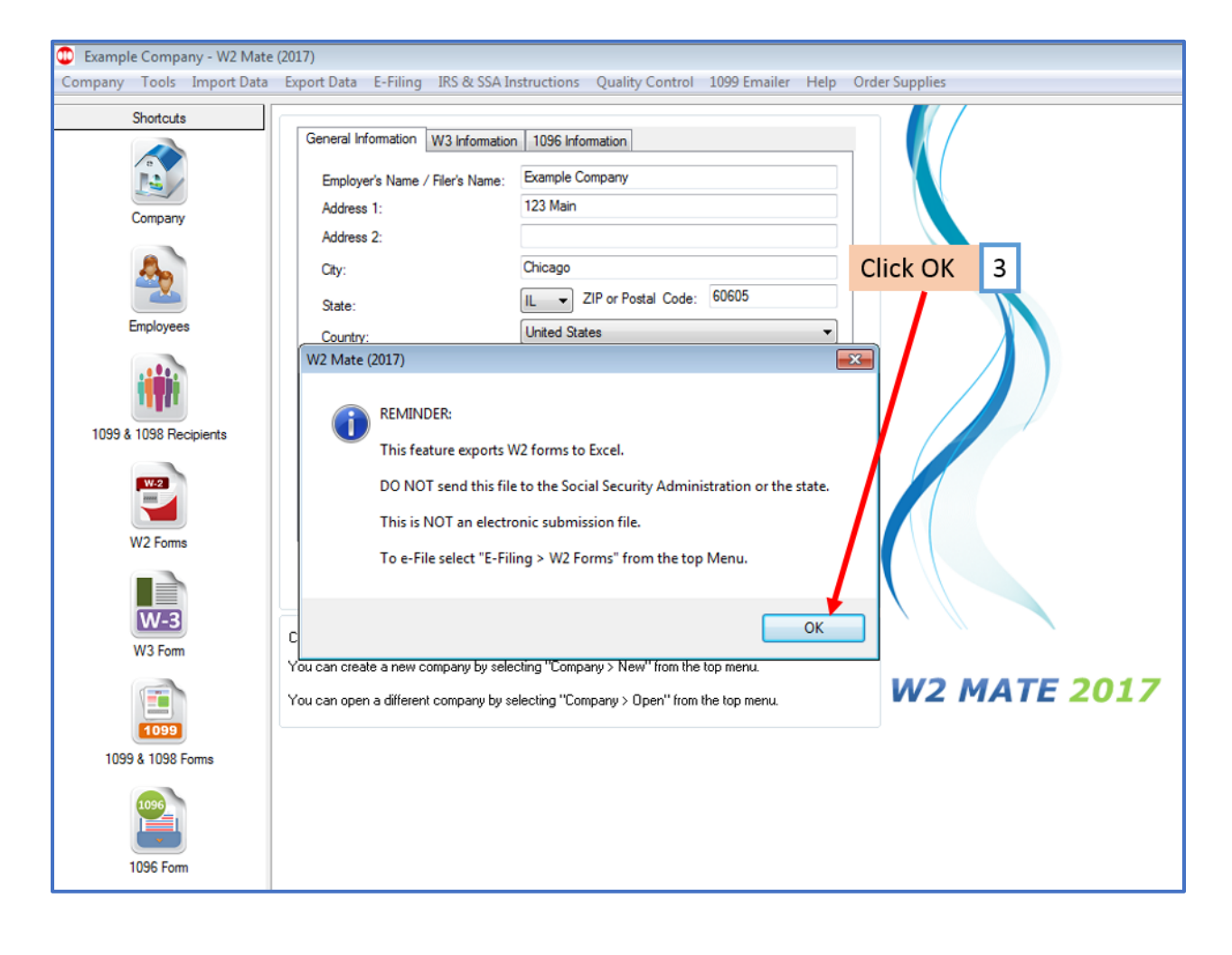

### 4. Select the location you wish to save W2 data file to

5. Name the file you are saving

### 6. Click Save

| Example Company - W2 Mate (201<br>Example Company - W2 Mate (201                                             | 17)                                                                                                    |
|----------------------------------------------------------------------------------------------------|----------------------------------------------------------------------------------------------------|
| Company Tools Import Data Ex                                                                                 | cport Data E-Filing IRS & SSA Instructions Quality Control 1099 Emailer Help Order Supplies                                                                                                    |
| Shotcuts<br>Company<br>Employees                                                                             | General Information       W3 Information         Employer's Name / Filer's Name:       Example Company         Address 1:       123 Main         Address 2:                                                                                                    |
| 1099 & 1098 Recipients<br>W2 Forms<br>W3 Form<br>1099 & 1098 Forms<br>1099 & 1098 Forms<br>1099 & 1098 Forms | Recent Places   Desktop   Desktop |